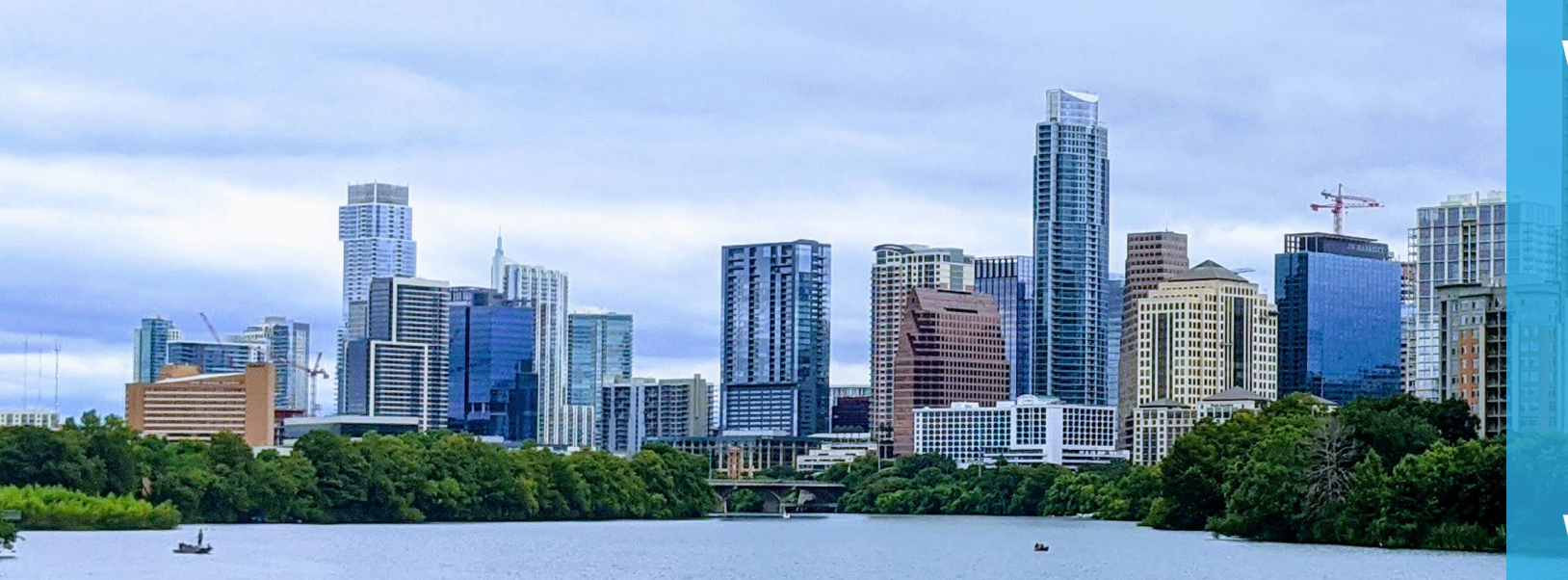

### WEIRS

Water Environmental Integrated Recordkeeping System Reference Guide

Water Protection/Cross Connection Control

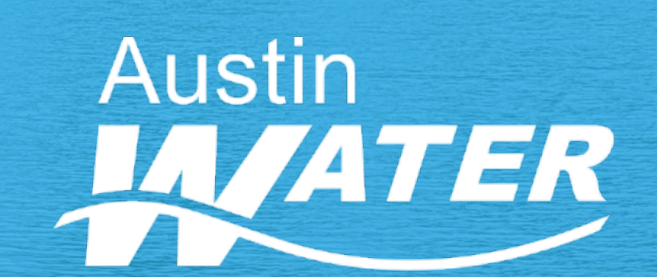

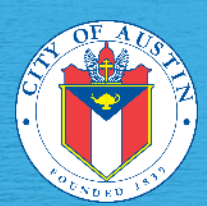

Modified 6/13/2023

#### **Table of Contents**

| Торіс                                                  | Page(s) to Reference |
|--------------------------------------------------------|----------------------|
| What is WEIRS and How do I Access WEIRS?               | 3                    |
| Login / Logout                                         | 4                    |
| Forgot Password & Reset Password                       | 5                    |
| Change Color Scheme / View Account Info                | 6-9                  |
| WEIRS Reports                                          | 10-11                |
| Basic "Assembly" Search Procedures & Potential Results | 12-13                |
| "Manage Backflow Prevention Assembly" Page             | 14                   |
| Basic "Customer Name" Search Procedures                | 15                   |
| Basic "Service Address" Search Procedures              | 16                   |
| "Business Site/Details" Page                           | 17-23                |
| Add a Test to an Existing Assembly                     | 24-26                |
| Add a New Assembly to an Existing Site                 | 27-29                |
| Relocate an Existing Assembly to an Existing Site      | 30-32                |
| Remove an Existing Assembly                            | 33-34                |
| Replace an Existing Assembly                           | 35-36                |
| New Alternate Facilities                               | 37                   |
| Add a New Assembly to a New Site                       | 38-40                |
| Resources for Further Information                      | 41                   |
|                                                        |                      |

Note: Examples in this reference document use test data and are for educational purposes only.

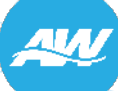

#### What is WEIRS?

• WEIRS is a web-based computer system that allows Austin Water to manage several water-related processes, including the various aspects of the Water Protection Program.

#### What is available in WEIRS as a Technician?

- With a Technician log-in for WEIRS, among other activities, you will be able to:
  - Add test results for Backflow Prevention Assembly, Private Fire Hydrant and Auxiliary/Alternate Water Site Cross Connection Tests.
  - Run various Reports, including for Approved Assembly Models and Overdue Assemblies.
  - View your own information (contact info, licenses, gauges, etc.) on file with the Austin Water Special Services Division.

#### How do I access WEIRS?

WEIRS can be accessed on the internet at:

#### https://weirstech.austintexas.gov/

**Note:** WEIRS works best using Google Chrome or Microsoft Edge.

| and the second second second second second second second second second second second second second second second |
|----------------------------------------------------------------------------------------------------|
| You must looin with your Technician ID and Password to access WFIRS                                              |
| Technician ID Submit                                                                                             |
| Password Forgot Password? Austin Water<br>Special Services<br>Division.                                          |
|                                                                                                    |
|                                                                                                    |
|                                                                                                    |

### Login to and Logout of WEIRS

WEIRS

**Login:** On the WEIRS log-in screen, enter the Technician ID and Password assigned to you by the Water Protection Specialist that created your account and select "Submit".

(https://weirstech.austintexas.gov/)

**Note:** Your Technician ID is generally your last name then first letter of your first name (ex. Bob Smith – SmithB). If you need assistance with your Technician ID, please contact the Water Protection staff.

| WEIRS Main                           | Help  | Customer Name 🖌 Search                              |  |
|--------------------------------------|-------|-----------------------------------------------------|--|
| Home<br>Assembly Action              | ns ne |                                                     |  |
| Hydrant Actions<br>Reports<br>Logout | ÷     | Color Scheme Default   Account Info Change Password |  |

| Water Environmen<br>You must login with | tal Integrated Record   | o access WEIRS.                                                                                      |  |
|-----------------------------------------|-------------------------|----------------------------------------------------------------------------------------------------|--|
| Technician ID<br>Password               | Submit Forgot Password? | For further<br>information or<br>inquires visit the<br>Austin Water<br>Special Services<br>Division. |  |
|                                         |                         |                                                                                                    |  |

**Logout:** When in WEIRS, from the "Main" drop-down menu in the upper left, select "Logout".

#### **Forgot Password & Reset Password**

#### **Forgot Password:**

1. On the WEIRS log-in screen, click the "Forgot Password?" link.

| Water Environmen                                                                                                | tal Integrated Recor            | dkeeping Syst      |
|----------------------------------------------------------------------------------------------------|---------------------------------|--------------------|
|                                                                                                    |                                 |                    |
| You must login with                                                                                             | your Technician ID and Password | to access WEIRS.   |
| and the second                                                                                                  |                                 | Fay further        |
|                                                                                                    | Submit                          | information or     |
|                                                                                                    |                                 | inquires visit the |
| the second states of the second                                                                                 | Forgot Password?                | Austin Water       |
| - And a state of the second second second second second second second second second second second second second |                                 |                    |

#### Change Password:

1. On the WEIRS home screen, click the "Change Password" link.

| Home |                                                         |
|------|---------------------------------------------------------|
|      | Color Scheme Default<br>Account Info<br>Change Password |
|      |                                                         |

2. Enter your Technician ID and Email Address used to sign-up for your WEIRS account, then click "Submit".

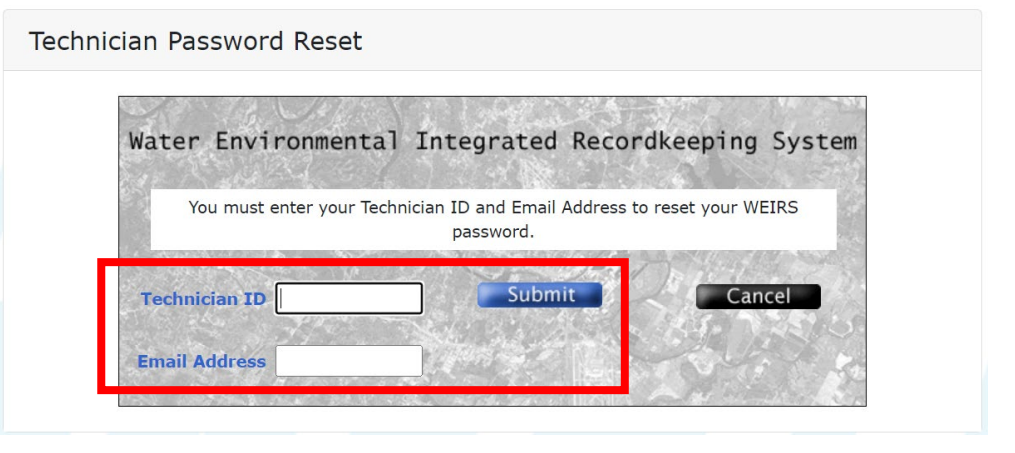

2. Enter your Current Password once and New Password twice, then click "Submit".

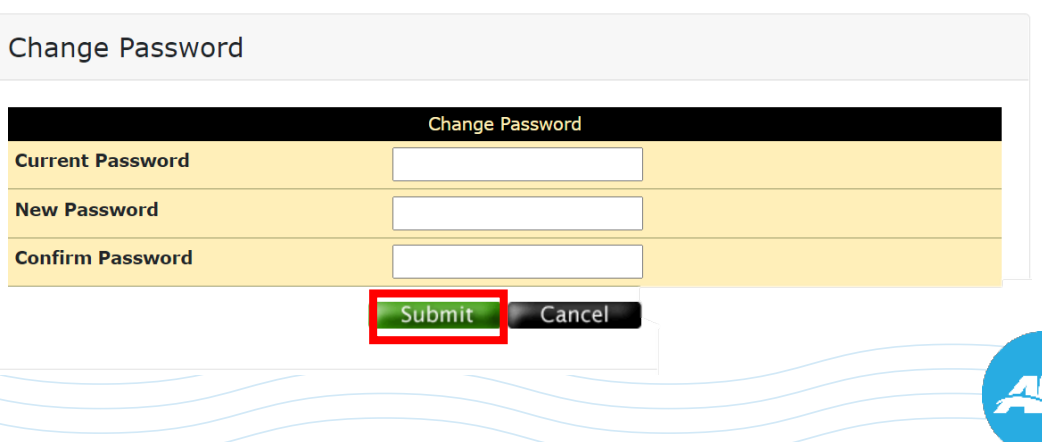

#### **Change Color Scheme & View Account Info**

*Optional:* If you would like to change the color scheme of WEIRS, on the Home screen, click the drop-down menu to the right of "Color Scheme" and select your preferred choice. This color scheme will carryover to future log-ins.

| WEIRS | Main 🔻 | Search 🔻 | Help  | Customer Name 🗸      | Search   |
|-------|--------|----------|-------|----------------------|----------|
|       |        |          | Users |                      |          |
|       |        |          | Home  |                      | _        |
|       |        |          | L     | Color Scheme Default | <b>~</b> |
|       |        |          |       | Change Pas           | sword    |
|       |        |          |       |                      |          |

*Recommended:* View details of your Technician account (contact info, licenses, gauges, employer, etc.). From the WEIRS Home screen, select "Account Info".

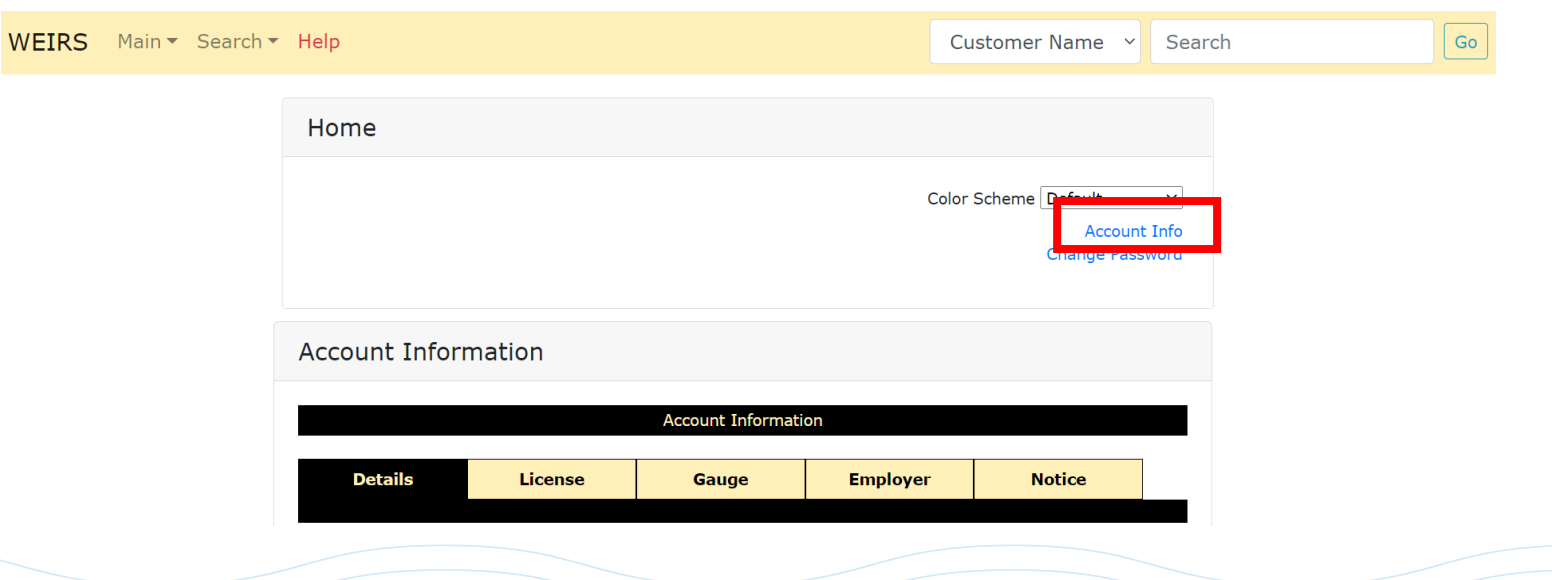

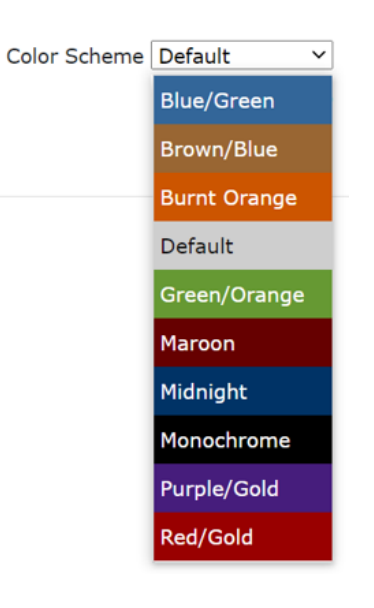

6

Go

#### Account Info "Details" Tab

The "Details" tab displays your main account information including WEIRS specific information (user type, username, etc.) as well as more general information such as your email address and mailing address.

**Note:** Should updates be needed, please contact the Water Protection staff. See page 41 for contact information.

#### Account Information Account Information Details License Gauge Employer Name COY, LIZ Туре Administrative Personnel [P] Backflow Prevention Assembly Tester [P] Customer Service Inspector [P] Plumbing Inspector [P] Private Fire Hydrant Specialist [P] Pump Installer [P] Water Supply Protection Specialist [P] Water Well Driller [P] Setting / Requirement Auxiliary Water Test Pre-Approval Identification ABC231234 (TX) Identification Type Driver License User Name coyl Email Address elizabeth.coy@austintexas.gov System Access Active

Status

City State

Zip

Phone Alt Phone Fax

Num. Failed Logins

**Password Expiration** 

Mailing Address

Oct 6, 2024 TEST 123 Notes

Active

0

Notice

#### Account Info "License" and "Gauge" Tabs

The "License" tab displays information related to your current license(s) that the Austin Water Special Services Division has on file.

After renewing an expired license, please update the Water Protection staff to ensure there is not a disruption in your WEIRS access.

| Account Information |                                |                     |          |        |  |  |  |  |  |
|---------------------|--------------------------------|---------------------|----------|--------|--|--|--|--|--|
|                     |                                | Account Information |          |        |  |  |  |  |  |
| Details             | License                        | Gauge               | Employer | Notice |  |  |  |  |  |
| lame                | COY,                           | LIZ                 |          |        |  |  |  |  |  |
| Serial #            | Model                          | Calibration Exp.    | Recla    | im     |  |  |  |  |  |
| 000056              | WATTS TK-99E                   | May 31, 2022        |          |        |  |  |  |  |  |
| 05110353            | WILKINS TG-5                   | Mar 30, 2022        |          |        |  |  |  |  |  |
| 06101608            | APOLLO/CONBRACO 40-200<br>TK5U | - May 9, 2022       |          |        |  |  |  |  |  |
| 07102016            | WILKINS TG-5                   | Aug 31, 2022        |          |        |  |  |  |  |  |
| 09111428            | MIDWEST 845-5                  | Aug 31, 2022        |          |        |  |  |  |  |  |
| 138823              | WATTS TK-99E                   | May 31, 2022        |          |        |  |  |  |  |  |

#### Account Information Account Information License Gauge Employer Notice Details Name COY, LIZ Туре Backflow Prevention Assembly Tester License # ABC12345 **Registration Date** Oct 5, 2021 Effective Date Oct 31, 2018 **Expiration Date** Oct 31, 2023 Type Customer Service Inspector License # TEST **Registration Date** Oct 5, 2021 Effective Date Oct 31, 2018 **Expiration Date** Oct 31, 2022

The "Gauge" tab displays gauge(s) that are associated with you. This includes gauges owned by you or by your current employer(s).

**Note:** Should updates be needed, please contact the Water Protection staff. See page 41 for contact information.

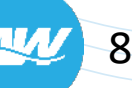

#### Account Info "Employer" and "Notice" Tabs

The "Employer" tab displays your current employer(s).

**Note:** Should updates be needed, please contact the Water Protection staff. See page 41 for contact information.

# Account Information Account Information Details License Gauge Employer Notice Name COY, LIZ Employer TEXAS STAR FIRE SYSTEMS, LLC Primary Oct 1, 2011

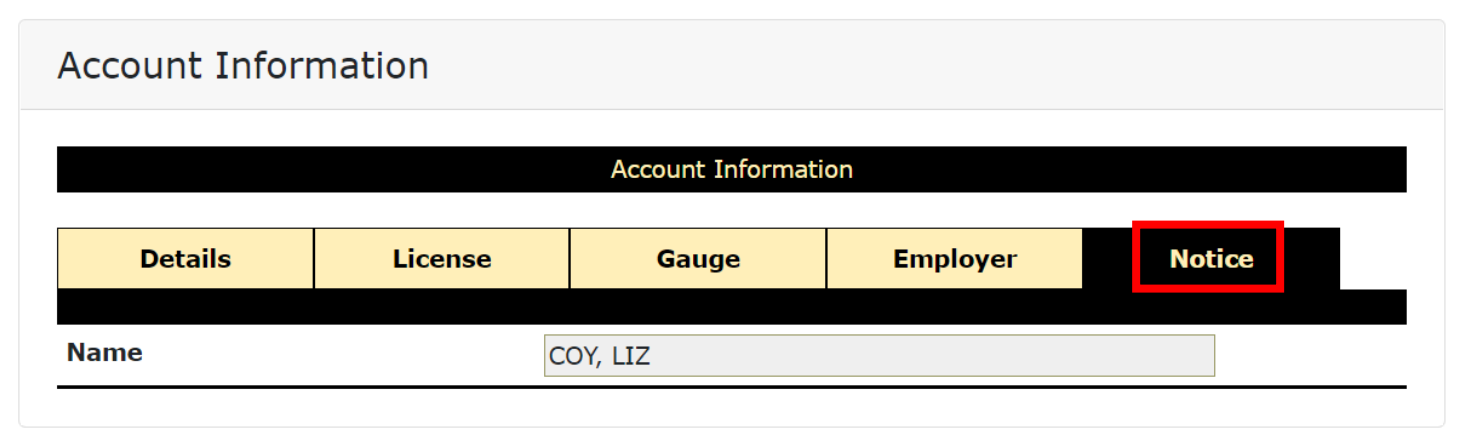

The "Notice" tab can be disregarded.

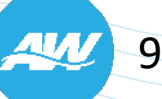

#### **WEIRS Reports**

WEIRS has several pre-set reports that you may find beneficial. The Reports options include:

- Approved Assembly Models\*
- Assembly Test History
- Auxiliary Test History

- Hazard List
- Hydrant Test History
- Notices

- Overdue Assemblies
- Overdue Auxiliary Water Sites
- Overdue Hydrants

The "Approved Assembly Models" report now includes the valid orientations for a particular model.

See example to the right.

| Backflow         | v Prevention Assembly Model Details |
|------------------|-------------------------------------|
| Manufacturer     | WILKINS                             |
| Model            | 350                                 |
| Size             | 1 inch                              |
| Туре             | DCVA                                |
| Orientation      | H VU                                |
| Approval Date    | Apr 21, 2006                        |
| Renewal Date     |                                     |
| Manual           | 9                                   |
| Shutoffs         |                                     |
| Spare Parts Only | No                                  |
| Lead Free        | No                                  |
| Meters           |                                     |
|                  | Notes                               |
|                  |                                     |

Backflow Prevention Assembly Model Details

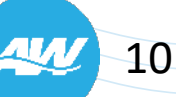

#### WEIRS Reports Cont'd.

| WEIRS | Main ▼ Search ▼ Help                 |        |                                       | Customer Name 🗸                               | Searc                | ch | Go |
|-------|--------------------------------------|--------|---------------------------------------|-----------------------------------------------|----------------------|----|----|
|       | Home<br>Assembly Actions             | ne     |                                       |                                               |                      |    |    |
|       | Hydrant Actions<br>Reports<br>Logout | v      |                                       | Color Scheme Default<br>Accoun<br>Change Pass | ▼<br>t Info<br>sword |    |    |
| WEIRS | Main▼ Search▼ Help                   |        |                                       | Customer Name 🗸                               | Searc                | h  | Go |
|       |                                      |        | Reports Select Report Select a Report |                                               |                      |    |    |
|       |                                      | Report | - Assemblies with Next Test Pa        | st Due                                        |                      |    |    |
|       | Sort E                               | sy     | lest Due Date →                       |                                               |                      |    |    |

| Report - Assemblies with Next Test Past Due        |                                         |              |                                 |                        |                                                            |                    |  |  |  |
|----------------------------------------------------|-----------------------------------------|--------------|---------------------------------|------------------------|------------------------------------------------------------|--------------------|--|--|--|
|                                                    | Report Generated Oct 15, 2021 12:45 PM  |              |                                 |                        |                                                            |                    |  |  |  |
| Area Selected: All Areas Assemblies Listed: 14,683 |                                         |              |                                 |                        |                                                            |                    |  |  |  |
| Customer                                           | Service Address                         | Site<br>Type | Assembly                        | Assembly Location      | Hazard                                                     | Test<br>Due        |  |  |  |
| POND SPRGS CH OF CHRIST                            | 13300 POND SPRINGS RD<br>78729          | [B]          | 78271 - 1 1/2" WATTS<br>007M2QT | WATER METER            | CONTAINMENT AT SOURCE<br>DUE TO PREMISES<br>ISOLATION CODE | Oct<br>31,<br>2004 |  |  |  |
| POND SPRGS CH OF CHRIST                            | 13300 POND SPRINGS RD<br>78729          | [B]          | 77634 - 1 1/2" WATTS<br>007M2QT | WATER METER            | CONTAINMENT AT SOURCE<br>DUE TO PREMISES<br>ISOLATION CODE | Oct<br>31,<br>2004 |  |  |  |
| FREP III SPRINGDALE SHOPPING<br>CENTER LLC         | 7112 ED BLUESTEIN<br>BLVD SVRD SB 78723 | [B]          | 13407 - 3/4" WATTS<br>009QT     | BACK ROOM BY SLOP SINK | CONTAINMENT AT SOURCE<br>DUE TO PREMISES<br>ISOLATION CODE | Aug<br>31,<br>2005 |  |  |  |

To access and run a report:

1. From the "Main" menu on the upper left of the WEIRS Home screen, select "Reports".

2. On the Reports screen, select a report from the drop-down list, then click "Submit".

3. A secondary screen will appear where you can select the search criteria for the specific report, then select "Submit".

The results will appear on a separate pop-up window.

#### **Basic "Assembly" Search Procedures**

1. From the "Search" menu on the upper left of the WEIRS Home screen, select "Assembly".

2. On the "BFP Assembly Search" enter the "Serial #" at a minimum.You can select a Manufacturer, Model and/or Size to narrow your search. Then, click "Submit".

| WEIRS | Main 🔻 | Search 🔻          | Help                  |                       |                              | Customer Name 🗸                 | Search | Go |
|-------|--------|-------------------|-----------------------|-----------------------|------------------------------|---------------------------------|--------|----|
|       |        | Assem<br>Fire Hy  | ydrant                |                       |                              |                                 |        |    |
|       |        | Custor<br>Service | ner Name<br>e Address |                       |                              | Color Scheme Default<br>Account | Info   |    |
|       |        |                   |                       |                       |                              | Change Passv                    | vord   |    |
| WEIRS | Main 🔻 | Search 🔻          | Help                  |                       |                              | Assembly ~                      | Search | Go |
|       |        |                   | BFP Assembly Search   | ı                     |                              |                                 |        |    |
|       |        |                   |                       | Backflow<br>Serial #  | w Prevention Assembly Search |                                 | -      |    |
|       |        |                   | T                     | Manufacturer<br>Model | Select A Manufacturer ~      |                                 |        |    |
|       |        |                   |                       | Size                  | Select A Size ~              |                                 |        |    |

**Note:** It is not advisable to use the search feature in the upper right corner of the WEIRS screen for an "Assembly" as the results are less targeted than the method listed.

#### **Basic Assembly Search Results**

#### • "0 Matching Records Were Found":

*This means a new Assembly will need to be added to WEIRS.* 

• 1 Assembly Found:

You will be taken to the "Manage Backflow Prevention Assembly" page for that Assembly. Verify the account information is correct and, if so, continue as needed.

Multiple Assemblies Found:

Select the blue link of the correct Serial Number to get to the "Manage **—** Backflow Prevention Assembly" page.

## BFP Assembly Search Results Backflow Prevention Assembly Search Results Serial Num Model Type 0 Matching Records Were Found. New Assembly

#### Manage Backflow Prevention Assembly

| Manage Backflow Prevention Assembly |               |                  |  |  |
|-------------------------------------|---------------|------------------|--|--|
| Serial #                            | AF9066        | Τ <mark>Ε</mark> |  |  |
| Model                               | 1" FEBCO 805Y |                  |  |  |
| Туре                                | DCVA          |                  |  |  |

#### BFP Assembly Search Results

|            | Backnow Prevention Assembly Search Results |      |
|------------|--------------------------------------------|------|
| Serial Num | Model                                      | Туре |
| 00062F     | 1" APOLLO/CONBRACO 40-105-T2               | DCVA |
| 00187F     | 3/4" APOLLO/CONBRACO 40-104-T2             | DCVA |
| 01242F     | 1" APOLLO/CONBRACO 40-105-T2               | DCVA |
| 01261F     | 1" APOLLO/CONBRACO 40-105-T2               | DCVA |
| 02398F     | 3/4" FEBCO 850                             | DCVA |
| 0418F04    | 8" AMES 2000-DCA                           | DCVA |
| 0608F01    | 6" AMES 2000                               | DCVA |
| 0615F41    | 8" AMES 2000SS                             | DCVA |
| 0717F14    | 6" AMES 2000                               | DCVA |
| 0717F14    | 6" AMES 2000-DCA                           | DCVA |

#### **Note:** If needed, click "New Assembly" to start the process of adding a new assembly to WEIRS.

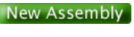

#### "Manage Backflow Prevention Assembly" Page

WEIRS Main - Search - Help

Customer Name 🗸 Search

Go

The "Manage Backflow Prevention Assembly" page displays the current details about an assembly. From this screen:

- Tests may be entered for assemblies that are in service at an active site by clicking the black "T".
- Assemblies may be removed from service or replaced by clicking the yellow "E".
- Any assembly (in or out of service) may be relocated to an active site by clicking the yellow "E".

| Manage Backflow Prevention Assembly |                |            |              |            |       |        |     |
|-------------------------------------|----------------|------------|--------------|------------|-------|--------|-----|
|                                     | Ма             | nage Back  | flow Prevent | tion Asser | nbly  |        |     |
| Serial #                            |                | AF9066     |              |            |       |        | T E |
| Model                               |                | 1" FEBCO   | D 805Y       |            |       |        |     |
| Туре                                |                | DCVA       |              |            |       |        |     |
| Business / Site                     |                | BAKER, C   | CHRIS        |            |       |        |     |
| Service Address                     |                | 8611 APF   | PALACHIAN [  | OR 78759   |       |        |     |
| Status                              |                | In Servic  | e            |            |       |        |     |
| Location                            |                | WATER M    | 1ETER        |            |       |        |     |
| Hazard                              |                | IRRIGATI   | ION W/ CITY  | POTABLE    | WATER |        |     |
| Hazard Level                        |                | Low        |              |            |       |        |     |
| Install Date                        |                | Jul 9, 199 | 93           |            |       |        |     |
| Test Cycle                          |                | 0 Months   | 5            |            |       |        |     |
| Notice Month                        |                | June       |              |            |       |        |     |
| Next Test Due                       |                |            |              |            |       |        |     |
|                                     |                |            | Notes        |            |       |        |     |
|                                     |                |            |              |            |       |        |     |
| Test Date                           | Tostor         |            | Type         | Pos        | ulte  | Status |     |
| Test Date                           | rester         |            | Type         | CK1        | CK2   | Status |     |
| Jul 9, 1993                         | UNKNOWN, KNOWN | U, JR      | Test         | 1          | 1     | Passed |     |

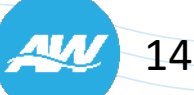

#### **Basic "Customer Name" Search Procedures**

1. From the "Search" menu on the upper left of the WEIRS Home screen, select "Customer Name".

2. On the "Customer Search" enter at least part of the Name on the "Customer Name 1" field. Then, click "Submit".

#### **Customer Search Results Options:**

- Click the blue link under the "Customer Name" to go to the "Customer Information" screen.
- Click the blue link under the "Type" to go to the "Business / Site Details" screen.

**Note:** The "Customer Name" search in the upper right of the WEIRS screen will produce the same results.

| WEIRS Main - Search -                         | Help                                                                                               |                                                                                  | Customer Name 🛛 🗸                                 | Search                     | Go |
|-----------------------------------------------|----------------------------------------------------------------------------------------------------|----------------------------------------------------------------------------------|---------------------------------------------------|----------------------------|----|
| Assembly<br>Fire Hydr<br>Custome<br>Service A | y rant ar Name Address                                                                             | c                                                                                | Color Scheme Default<br>Account I<br>Change Passw | ▼<br>nfo<br>ord            |    |
| WEIRS Main - Search - H                       | lelp                                                                                               |                                                                                  | Customer Name                                     | Search                     | Go |
|                                               | Customer Search<br>Type WATER PROT<br>Customer Name 1<br>Customer Name 2<br>Customer DBA<br>Select | Customer Search  FECTION SITE Include Inactive H  Contains  Contains  OR  Submit | istory                                            |                            |    |
| WEIRS Main - Search                           | ▼ Help                                                                                             |                                                                                  | Customer Name                                     | <ul> <li>Search</li> </ul> | Go |
|                                               | Customer Search Result                                                                             | S                                                                                |                                                   |                            |    |
|                                               |                                                                                                    | Customer Search Results                                                          |                                                   |                            |    |
|                                               | Customer Name                                                                                      | DBA                                                                              | Туре                                              |                            |    |
|                                               | CITY OF AUSTIN, 8601 6207 5103                                                                     | Service Address: 703 1/2 W 21ST ST                                               | water Protection Site                             |                            |    |
|                                               | CITY OF AUSTIN, ATCHD                                                                              | COA-1000-8300-8788<br>Service Address: 11612 FOUR IRON D                         | Water Protection Site<br>R                        |                            |    |

#### **Basic "Service Address" Search Procedures**

1. From the "Search" menu on the upper left of the WEIRS Home screen, select "Service Address".

2. On the "Service Address Search" enter the Street Number and at least part of the Street Name (Street Suffix and Direction are not necessary). Then, click "Submit".

#### **Potential Results:**

- "0 Matching Records Were Found": This means a new site will need to be added to WEIRS.
- 1 Matching Address Found: You will be taken to the "Business Site/Details" page of the Water Protection site.
- Multiple Matching Address Found: Select the blue link of the correct customer name to go to the "Business Site/Details" page of the Water Protection site.

**Note:** It is not advisable to use the search feature in the upper right corner of the WEIRS screen for a "Service Address" as the results are less targeted than the method listed.

| WEIRS                | Main 🔻 | Search 🔻                               | Help                                |             |             |                   |        | Customer Name                              | Search                 | ı | Go |
|----------------------|--------|----------------------------------------|-------------------------------------|-------------|-------------|-------------------|--------|--------------------------------------------|------------------------|---|----|
|                      |        | Assemt<br>Fire Hy<br>Custom<br>Service | oly<br>drant<br>ner Name<br>Address |             |             |                   |        | Color Scheme Default<br>Accou<br>Change Pa | →<br>nt Info<br>ssword |   |    |
| WEIRS                | Main 🔻 | Search 🔻                               | Help                                |             |             |                   |        | Customer Name 🗸                            | Search                 |   | Go |
|                      |        |                                        | Service                             | Address Sea | rch         | Service Address   | Search |                                            |                        |   |    |
|                      |        |                                        |                                     | Street      | Number      | = ~<br>Contains ~ | ANI    |                                            |                        |   |    |
|                      |        |                                        |                                     | Stre        | et Suffix [ | Select ¥          |        |                                            |                        |   |    |
| า<br>EIRS<br>ults ai | re     |                                        |                                     |             |             | Submit            |        |                                            |                        |   |    |

### "Business Site/Details" Page

WEIRS Main

The "Business Site/Details" page displays details about the Water Protection site.

One way to access this page is thru a "Service Address" search. The various clickable tabs on the screen include:

- Details
- Contact
- Facility
- Assembly
- Hydrant
- Auxiliary

Continue for more information about what is available on each tab.

| Business ,                                  | / Site Details                            |                                                                                  |                  |               |   |
|---------------------------------------------|-------------------------------------------|----------------------------------------------------------------------------------|------------------|---------------|---|
|                                             | Custome                                   | Business / Site Det                                                              | ails             | уре           |   |
|                                             | CITY OF AUSTIN, AUS<br>(GLENN BELL SERVIO | STIN WATER<br>CE CENTER)                                                         | Water Pr         | otection Site | N |
| Details                                     | Contact                                   | Facility                                                                         | Assembly         | Hydrant       |   |
| Service Address                             |                                           | 907 SOUTH INDUSTR                                                                | IAL DR, 78744    |               |   |
| Scivice Addi                                |                                           | Auxiliary Water<br>Backflow Prevention [August]<br>Private Fire Hydrant [August] |                  |               |   |
| Site Types,<br>Notice Month                 | ns E<br>F                                 | Auxiliary Water<br>Backflow Prevention [A<br>Private Fire Hydrant [A             | ugust]<br>ugust] |               |   |
| Site Types,<br>Notice Month<br>Times Deling | ns E<br>F<br>Juent 1                      | Auxiliary Water<br>Backflow Prevention [A<br>Private Fire Hydrant [A<br>4        | ugust]<br>ugust] |               |   |

17

Go

#### "Business Site/Details" Details Tab

| Business / Site Details      |                              |                    |           |               |   |  |
|------------------------------|------------------------------|--------------------|-----------|---------------|---|--|
| Business / Site Details      |                              |                    |           |               |   |  |
|                              | Customer                     |                    | т         | уре           |   |  |
|                              | GONZALEZ, CHRI               | STINE              | Water Pro | otection Site | Ν |  |
| Details                      | Contact                      | Facility           | Assembly  | Hydrant       |   |  |
| Service Address              | 60                           | 000 SHOAL CREEK BL | VD, 78757 |               |   |  |
| Site Types,<br>Notice Months | Backflow Prevention [August] |                    |           |               |   |  |
| Times Delinquent             | 0                            |                    |           |               |   |  |
|                              |                              | Notes              |           |               |   |  |
|                              |                              |                    |           |               |   |  |
| Auxiliary                    |                              |                    |           |               |   |  |

The "Details" tab displays basic information about the water protection site. This is the default tab when accessing the "Business Site/Details" screen.

#### **"Business Site/Details" Contact Tab**

| Business / Site Details |                         |                     |             |               |   |  |  |
|-------------------------|-------------------------|---------------------|-------------|---------------|---|--|--|
|                         | Business / Site Details |                     |             |               |   |  |  |
|                         | Custome                 | er Type             |             |               |   |  |  |
|                         | GONZALEZ, CHR           | ISTINE              | Water Pro   | otection Site | N |  |  |
| Details                 | Contact                 | Facility            | Assembly    | Hydrant       |   |  |  |
| Service Address         |                         | 5000 SHOAL CREEK BL | VD, 78757   |               |   |  |  |
| Contact                 |                         | Title               | Туре        |               |   |  |  |
| details :               | >                       |                     | Primary Mai | ling          |   |  |  |
| Auxiliary               |                         |                     |             |               |   |  |  |

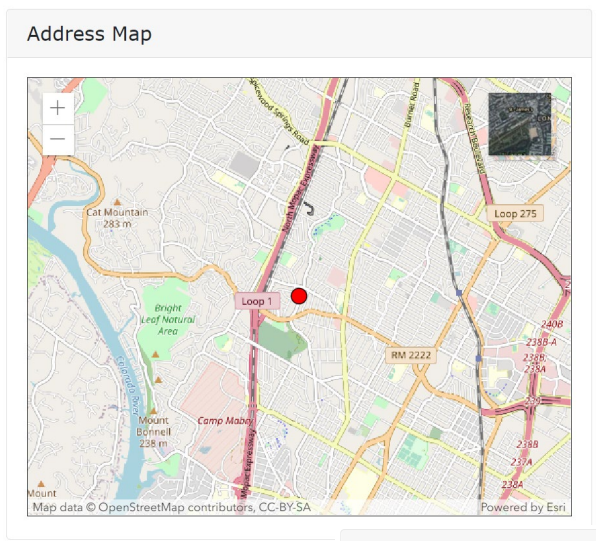

Customer Address Details

The "Contact" tab displays a listing of mailing address/contact info for the water protection site. Note, contact names and phone numbers are not displayed.

- To access an "Address Map", click on the blue "Service Address" link.
- To view additional contact information, click the "<details>" blue link.

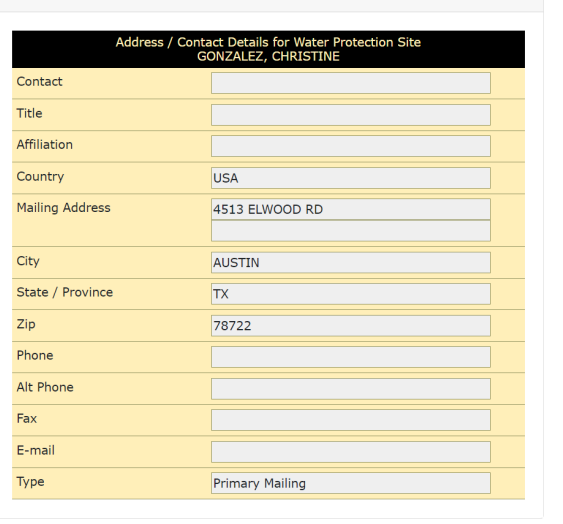

### **"Business Site/Details" Facility Tab**

The "Facility" tab displays basic info about the service address/facility.

- Surveys that have been completed or marked as ready for viewing can be displayed by clicking available blue link(s) under the "ID" column.
- To access an "Address Map", click on the blue "Service Address" link.

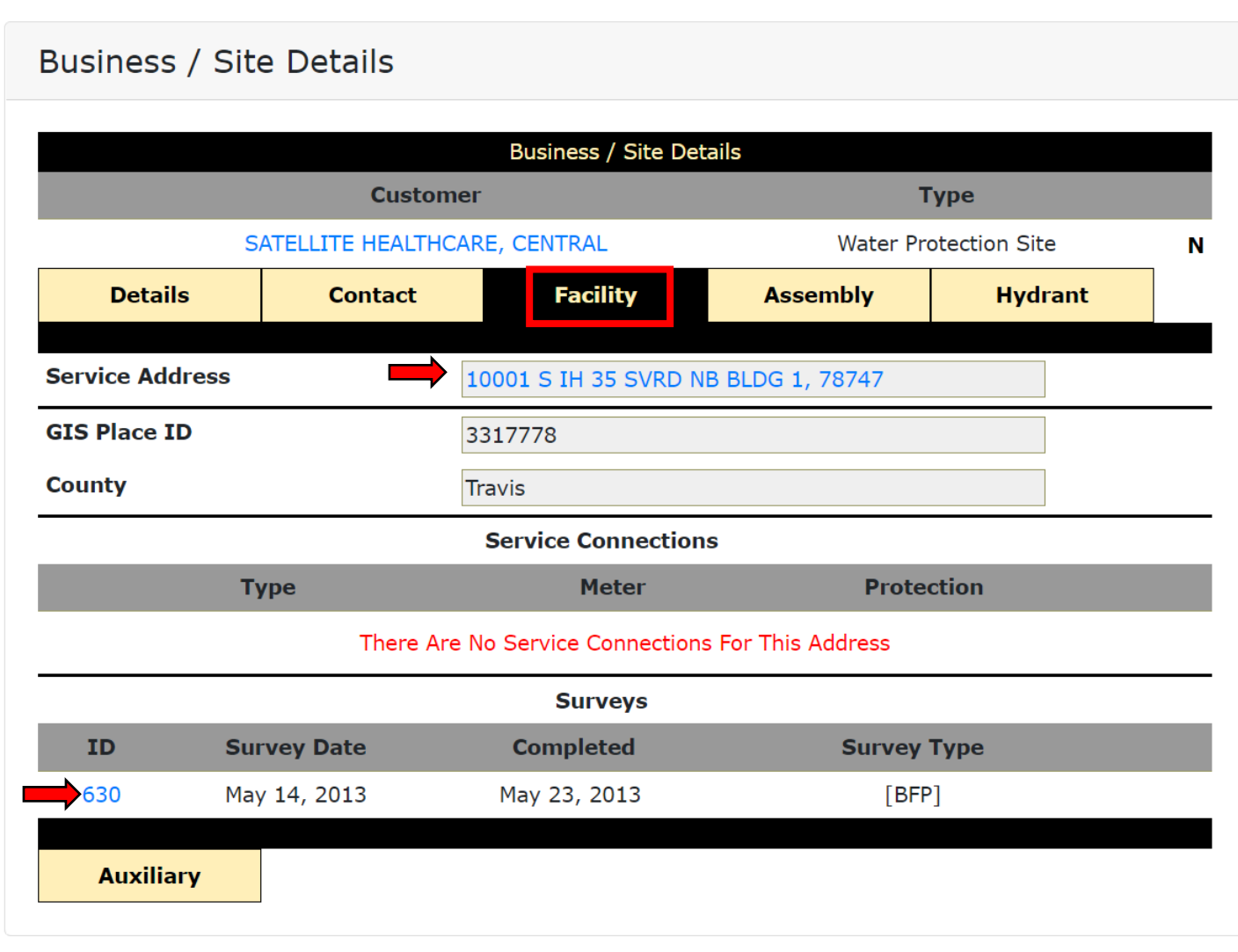

### "Business Site/Details" Assembly Tab

#### Business / Site Details

|             | Custome              | r                                                             |                                    | Туре            |       |
|-------------|----------------------|---------------------------------------------------------------|------------------------------------|-----------------|-------|
|             | SATELLITE HEALTHCA   | RE, CENTRAL                                                   | Water                              | Protection Site | N     |
| Details     | Contact              | Facility                                                      | Assembly                           | Hydrant         |       |
| ervice Addr | ess                  | 10001 S IH 35 SVRD NE                                         | 3 BLDG 1, 78747                    |                 |       |
| Serial #    | Model                | Location                                                      |                                    | Next Test       |       |
| 164067      | 1 1/2" WATTS 009M2QT | 1, WATER TREATMENT<br>TREATMENT TANKS, L<br>BOILER ROOM ON BA | Γ, WATER<br>.OCATED IN<br>CK WALL. | Mar 31, 2022    | м     |
| 82977       | 1/2" WATTS 007QT     | BACK OF BUILDING II<br>UNDER SINK.                            | N BREAKROOM                        |                 | М     |
| HB34359     | 1" FEBCO 850         | SOUTHWEST PARKING<br>BY WATER METER                           | G LOT ISLAND                       |                 | М     |
| HI-1324     | 4" AMES COLT 200     | 1, RISER ROOM                                                 |                                    | Mar 31, 2021    | 🔶 ! M |
|             | F                    | acility Assembly Report                                       |                                    |                 | C     |

The "Assembly" tab displays a listing of the assemblies that are installed at the Water Protection site.

- Click the blue link Serial Number of any assembly to bring up "Backflow Prevention Assembly Details" which includes prior tests. (Info is not editable)
- New Assemblies may be added by clicking the green "A" button.
- Click the black "M" button to view the "Manage Backflow Prevention Assembly" screen for any assembly. A red exclamation point indicates that the Assembly is past due for a test.
- Run a printable report of Assemblies at the Water Protection site by clicking "Facility Assembly Report".

21

**Note:** Before Backflow Prevention Assembly (BPA) testing begins, the tester should **always** select the "Assembly" tab to confirm which BPAs require testing at the site. This will also enable the tester to identify new BPAs not in WEIRS and test and enter them. It is advisable that a printed "Facility Assembly Report" be carried with the tester while at the site.

### **"Business Site/Details" Hydrant Tab**

The "Hydrant" tab displays a listing of the hydrants that are at the Water Protection site.

- Click the blue link Hydrant ID of any hydrant to bring up "Fire Hydrant Details". (Info is not editable)
- New hydrants may be added by clicking the green "A" button.
- Click the black "M" button to view the "Manage Fire Hydrant" screen for any hydrant.
- A red exclamation point indicates that the hydrant is past due for a test.
- Run a printable report of hydrants at the Water Protection site by clicking "Fire Hydrant Report".
- See where the hydrants are located by clicking on "Hydrant Map".

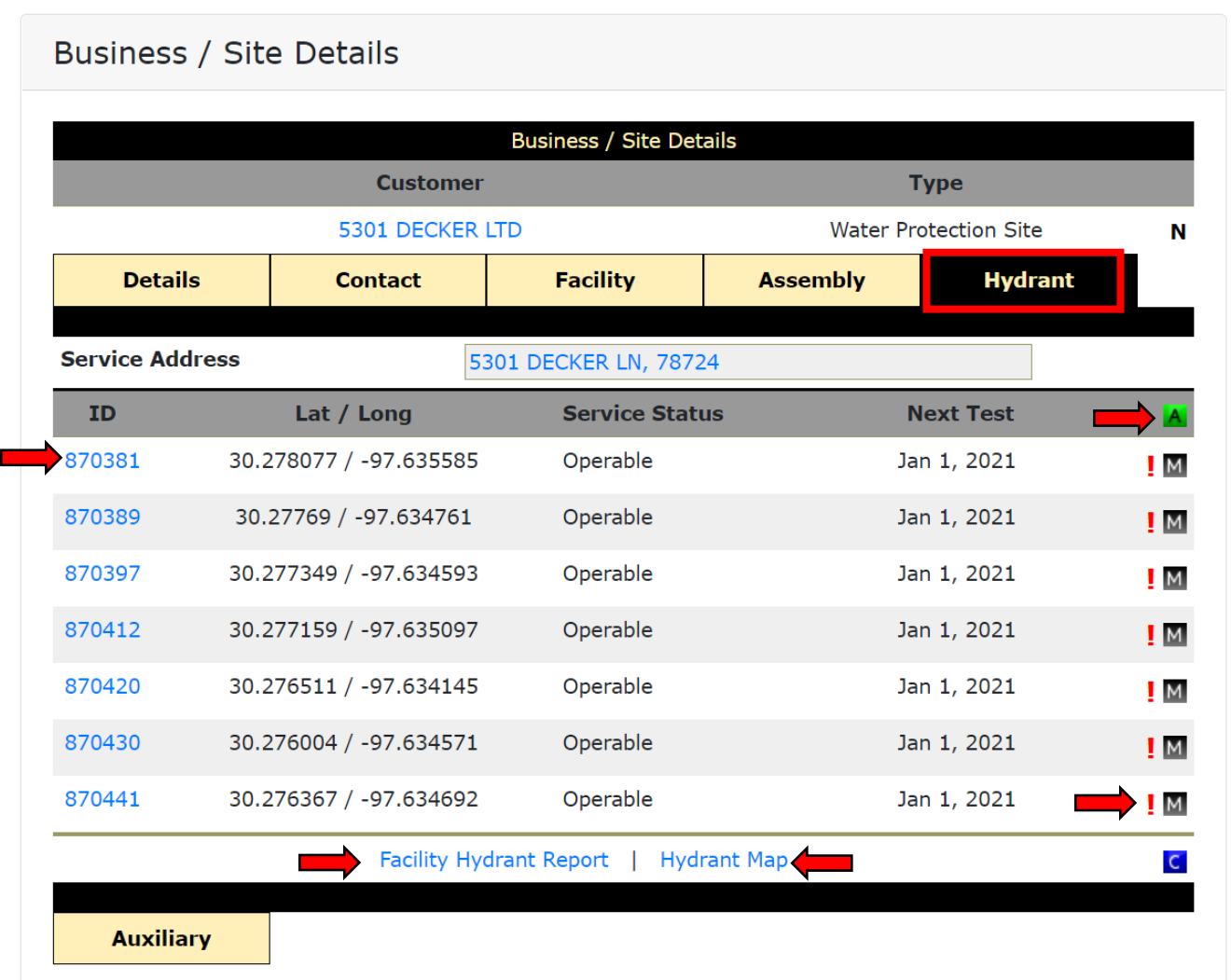

### "Business Site/Details" Auxiliary Tab

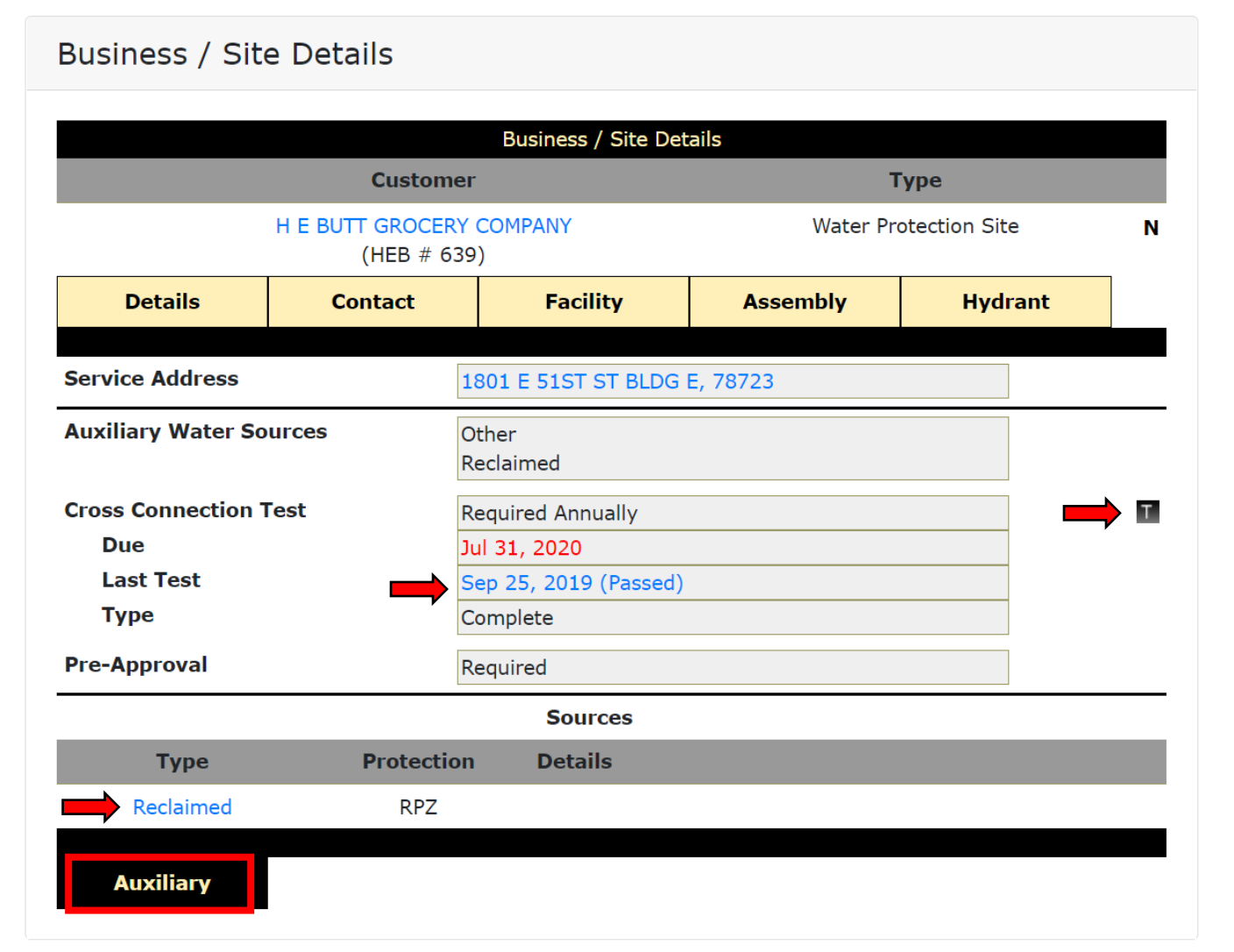

If there are any Auxiliary Water sources at the Water Protection site, information can be found on the "Auxiliary" tab.

- Click the blue link under "Type" to view the "Auxiliary Water Source Details".
- Click the black "T" button to add new Cross Connection test information.
- Click on the blue link of the "Last Test" to view information on prior Cross Connection Tests at the Water Protection site.

### Add a Test to an Existing Assembly

From the "Manage Backflow Prevention Assembly" page (see page 14):

| Manage Backflow Prevention Assembly |                                                         |  |  |  |  |  |
|-------------------------------------|---------------------------------------------------------|--|--|--|--|--|
| Manage Backflow Prevention Assembly |                                                         |  |  |  |  |  |
| Serial #                            | AF9066                                                  |  |  |  |  |  |
| Model                               | 1" FEBCO 805Y                                           |  |  |  |  |  |
| Type                                |                                                         |  |  |  |  |  |
| Add Assembly Test                   |                                                         |  |  |  |  |  |
| Add                                 | Assembly Test for Water Protection Site<br>BAKER, CHRIS |  |  |  |  |  |
| Serial #                            | AF9066                                                  |  |  |  |  |  |
| Model                               | 1" FEBCO 805Y                                           |  |  |  |  |  |
| Service Address                     | 8611 APPALACHIAN DR                                     |  |  |  |  |  |
| Test Date                           | Oct 13, 2021                                            |  |  |  |  |  |
| Gauge                               | Select A Gauge Y                                        |  |  |  |  |  |
|                                     | Cancel                                                  |  |  |  |  |  |

1. Click black "T" button to access the "Add Assembly Test" screen.

2. Select the Test Date by clicking on the calendar icon, select the Gauge used for the test and then click "Continue".

### Add a Test to an Existing Assembly Cont'd.

#### Add Assembly Test

| Add Assembly Test for Water Protection Site<br>BAKER, CHRIS                    |                                                                                                    |              |  |  |  |  |
|--------------------------------------------------------------------------------|----------------------------------------------------------------------------------------------------|--------------|--|--|--|--|
| Serial #                                                                       | AF9066                                                                                                    |              |  |  |  |  |
| Model                                                                          | 1" FEBCO 805Y [DCVA]                                                                                                    |              |  |  |  |  |
| Service Address                                                                | 8611 APPALACHIAN DR                                                                                                    |              |  |  |  |  |
| Location                                                                       | WATER METER                                                                                                    |              |  |  |  |  |
| Hazard                                                                         | IRRIGATION W/ CITY POTABLE                                                                                                    | WATER        |  |  |  |  |
| Test Date                                                                      | Oct 13, 2021                                                                                                    |              |  |  |  |  |
| Gauge                                                                          | 05110353                                                                                                    |              |  |  |  |  |
|                                                                                | Initial Test                                                                                                    |              |  |  |  |  |
| Check Valve #1                                                                 |                                                                                                    |              |  |  |  |  |
| Check Valve #2                                                                 |                                                                                                    |              |  |  |  |  |
| Repairs                                                                        | озе онну манигасцитет з кергасетне                                                                                                    | nt Parts *** |  |  |  |  |
|                                                                                | Select a repair 🗸                                                                                                    |              |  |  |  |  |
|                                                                                | Test After Repairs                                                                                                    |              |  |  |  |  |
| Check Valve #1                                                                 |                                                                                                    |              |  |  |  |  |
| Check Valve #2                                                                 |                                                                                                    |              |  |  |  |  |
|                                                                                |                                                                                                    |              |  |  |  |  |
| Installed to Code                                                              | ○ Yes ○ No                                                                                                    |              |  |  |  |  |
| No                                                                             | tes (250 Characters Maximum)                                                                                                    |              |  |  |  |  |
|                                                                                |                                                                                                    |              |  |  |  |  |
| Certificatio                                                                   | Certification and Acknowledgement Statement                                                                                                    |              |  |  |  |  |
| I certify that all information on this r<br>the customer must keep a record of | I certify that all information on this report is true and correct as of this test date. I understand that<br>the customer must keep a record of this report for at least three years. |              |  |  |  |  |
|                                                                                | Submit Cancel                                                                                                    |              |  |  |  |  |

3. On the following "Add Assembly Test" screen:

- Enter the test results on the "Check Valve #1" and "Check Valve #2" fields. If there was a repair and re-test performed, see note below.
- Select the circle next to "Yes" or "No" on the "Installed to Code" line.
- Check the box next to the "Certification and Acknowledgement Statement".
- In the "Notes" box, type the time of the test and employer name.

#### Click "Submit".

**Test After Repairs:** Repairs may be entered as needed underneath the "Initial Test" by selecting from the "Repairs" drop-down list and then clicking the green "A" button. The "Test After Repairs" fields need to be entered as well. In this case, you will have test results in the "Check Valve #1" and "Check Valve #2" fields for both "Initial Test" and "Test After Repairs". See page 26 for an example.

4. On the subsequent "Add this test" pop-up, click "OK".

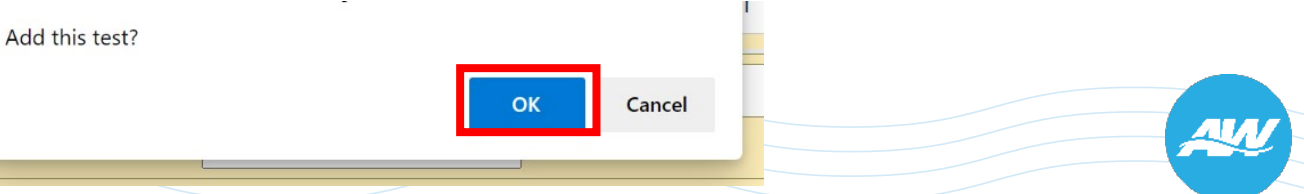

### **Example of Assembly Test with Repair**

#### Add Assembly Test

| Serial #                                                                                                    |                | Add Assembly Test                            |           |  |
|----------------------------------------------------------------------------------------------------|----------------|----------------------------------------------|-----------|--|
| Model                                                                                                    |                | 1" WATTS 007QT [DCVA]                        |           |  |
| Customer                                                                                                    |                | BAKER, CHRIS                                 |           |  |
| Service Address                                                                                                    |                | 8611 APPALACHIAN DR 787                      | 59        |  |
| Location                                                                                                    |                | WATER METER                                  |           |  |
| Hazard                                                                                                    |                | IRRIGATION W/ CITY POTAE                     | BLE WATER |  |
| Test Date                                                                                                    |                | Oct 15, 2021                                 |           |  |
| Gauge                                                                                                    |                | 000056                                       |           |  |
|                                                                                                    |                | Initial Test                                 |           |  |
| Check Valve #1                                                                                                    | Check Valve #1 |                                              | ]         |  |
| Check Valve #2                                                                                                    |                | 0                                            | ]         |  |
| Repairs *** Use Only Manufacturer's Replacement Parts ***                                                                                                    |                |                                              |           |  |
|                                                                                                    |                | Select a repair 🗸 👗<br>Cleaned / Flushed 🌲 D |           |  |
|                                                                                                    |                | Test After Repairs                           |           |  |
| Check Valve #1                                                                                                    |                | 2.7                                          | ]         |  |
| Check Valve #2                                                                                                    |                | 3.1                                          | ]         |  |
|                                                                                                    |                |                                              |           |  |
| Installed to Code                                                                                                    |                | ● Yes ○ No                                   |           |  |
|                                                                                                    | No             | otes (250 Characters Maximun                 | ו)        |  |
| Original Test: 12:30pm, ABC Backflow Company<br>Re-Test: 1:45pm, ABC Backflow Company                                                                                                    |                |                                              |           |  |
| <ul> <li>Certification and Acknowledgement Statement</li> <li>I certify that all information on this report is true and correct as of this test date. I understand that the customer must keep a record of this report for at least three years.</li> </ul> |                |                                              |           |  |

When the Initial Test results in a failure, a repair and re-test is required. The red boxes to the left is an example of how the data entry will look different than a test that initially passed.

The Repairs options list in WEIRS are:

- Cleaned / Flushed
- Complete Kit
- First Check
- Second Check

**Note:** In the "Notes" area, be sure to include both the time of the original (failed) test and re-test.

### Add a New Assembly to an Existing Site

To add a new Assembly to an existing site, start with a "Service Address" search (see page 16, if needed).

- If one result, you will be taken to the "Business / Site Details" page for the account.
- If more than one result, click the blue address link for the location that matches the subject location of the TMR.

1. From the "Business / Site Details" page for the account, click on the "Assembly" tab, then click on the green "A" in the upper right to add a new Backflow Prevention Assembly to the account.

| /EIRS | Main 🔻 | Search 🔻 | Help         |                                       |                             |               | Customer Name      | ~ Searc |
|-------|--------|----------|--------------|---------------------------------------|-----------------------------|---------------|--------------------|---------|
|       |        |          | Business ,   | / Site Details                        |                             |               |                    |         |
|       |        |          |              |                                       | Business / Site De          | ails          |                    |         |
|       |        |          |              | Custom                                | ner                         |               | Туре               |         |
|       |        |          |              | CITY OF AUSTIN, A<br>(GLENN BELL SER\ | USTIN WATER<br>/ICE CENTER) | Wate          | er Protection Site | N       |
|       |        |          | Details      | Contact                               | Facility                    | Assembly      | Hydrant            |         |
|       |        |          | Service Addr | ess                                   | 3907 SOUTH INDUSTR          | IAL DR, 78744 |                    |         |
|       |        |          | Serial #     | Model                                 | Location                    |               | Next Test          |         |
|       |        |          | 04940        | 1/2" WATTS 007QT                      | 1ST FLOOR BREAKRO           | DOM           |                    | м       |
|       |        |          | 04981        | 1/2" WATTS 007QT                      | 2ND FLOOR BREAKR            | DOMBELOW SINK |                    | м       |
|       |        |          | 123456       | 6" BACKFLOW DIRECT<br>DERINGER 30X    | 1, VAULT @ PROP LI          | NE            | Aug 31, 2022       | м       |

### Add a New Assembly to an Existing Site Cont'd.

2. Using information from the TMR, on the "Add Backflow Prevention Assembly" screen:

- Enter the Serial Number.
- Select the Manufacturer, Model, Size & Hazard.
- Click "Submit".

3. On the following "Add Backflow Prevention Assembly" screen, using the Calendar icon to the right of the blank field, select the "Install Date" and enter the "Location". When completed, click "Submit".

**Note:** For multi-unit properties, building and suite numbers are helpful as part of the "Location".

Add Backflow Prevention Assembly

Add Backflow Prevention Assembly

| Serial #     | A791228            |     |   |
|--------------|--------------------|-----|---|
| Manufacturer | WILKINS            | ~   |   |
| Model        | 350 (DCVA)         | ~   |   |
| Size         | 1                  | ~   |   |
|              | Haz                | ard |   |
| IRRIGATION W | CITY POTABLE WATER |     | ~ |

| Add Backflow P<br>CITY OF AUSTIN, / | revention Assembly for Water Protection Site<br>AUSTIN WATER (GLENN BELL SERVICE CENTER) |
|-------------------------------------|------------------------------------------------------------------------------------------|
| Service Address                     | 3907 SOUTH INDUSTRIAL DR                                                                 |
| Serial #                            | A791228                                                                                  |
| Model                               | 1" WILKINS 350 [DCVA]                                                                    |
| Hazard                              | IRRIGATION W/ CITY POTABLE WATER                                                         |
| Install Date                        | Oct 8, 2021                                                                              |
| Building                            |                                                                                          |
| Suite                               |                                                                                          |
| Location                            | Next to Pool                                                                             |
| No                                  | otes (250 Characters Maximum)                                                            |
|                                     |                                                                                          |
| l                                   | Submit Cancel                                                                            |

### Add a New Assembly to an Existing Site Cont'd.

29

4. A pop-up box will appear to confirm you want to add the Assembly. Select "OK".

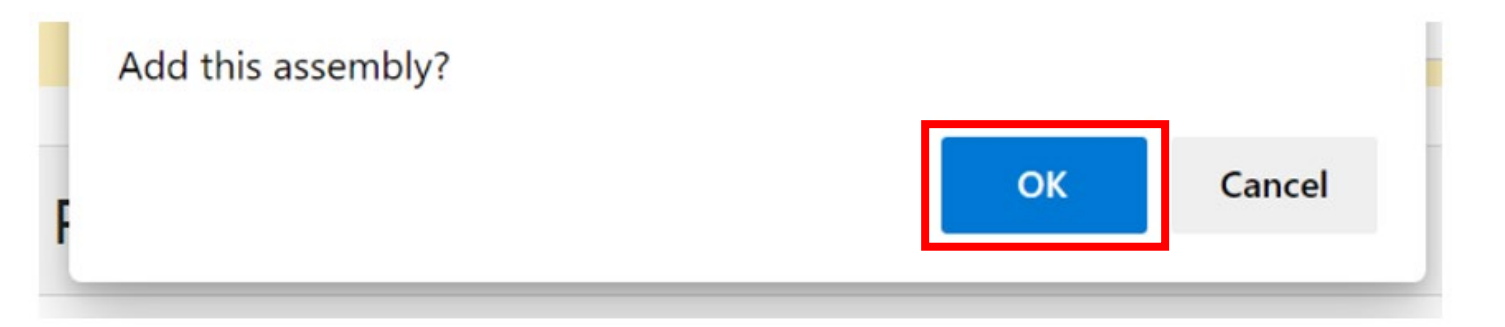

5. If an Assembly Test was performed, continue to add the test results (see pages 24-26).

### **Relocate an Existing Assembly to an Existing Site**

Assemblies may be relocated to another location at the same Water Protection site or to another site. To start the process, from the "Manage Backflow Prevention Assembly" page (see page 14):

Serial #

Model

Type

1. Click yellow "E" button to access the "Add Assembly Test" screen.

2. On the "Edit Backflow Prevention Assembly for Water Protection Site" screen, select the "Relocate Assembly" on the Assembly Action, then click "Submit". Manage Backflow Prevention Assembly

#### Backflow Prevention Assembly Edit Selection

| Edit            | Backflow Prevention Assembly for Water Protection Site<br>BAKER, CHRIS |
|-----------------|------------------------------------------------------------------------|
| Serial #        | AF9066                                                                 |
| Model           | 1" FEBCO 805Y                                                          |
| Service Address | 8611 APPALACHIAN DR                                                    |
|                 | Select a Backflow Prevention Assembly Action                           |
|                 | Submit Cancel                                                          |

Manage Backflow Prevention Assembly

AF9066

DOVA

1" FEBCO 805Y

ΤE

#### **Relocate an Existing Assembly to an Existing Site Cont'd.**

3. On the "Select Service Address" screen, enter the Street Number and at least part of the Street Name of the new location for the Assembly and click "Submit".

| Select Service Address                                                                                                    |
|----------------------------------------------------------------------------------------------------|
| Select New Backflow Prevention Assembly Service Address<br>Transfer Assembly to Alternate Location at Same Service Address |
| Service Address Search Street Number =  AND Street Name Contains  Street Suffix Select  Direction Select                   |
| Submit Cancel                                                                                                    |

4. On the "Service Address Search Results" screen, click the blue link of correct the service address.

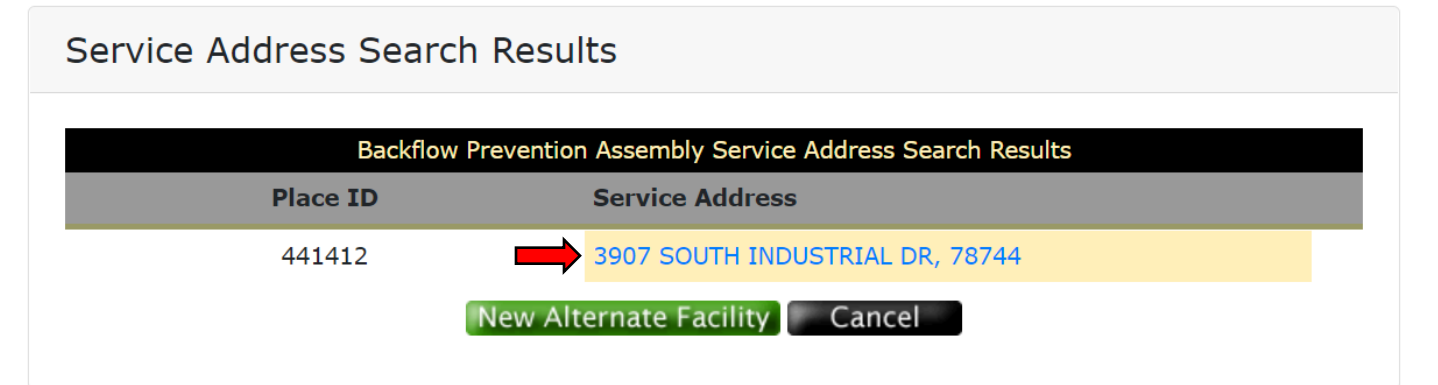

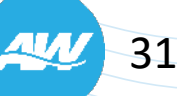

#### **Relocate an Existing Assembly to an Existing Site Cont'd.**

5. On the "Relocate Backflow Prevention Assembly" screen, verify the Hazard (if needed, select another from the list) and click "Submit".

6. On the next "Relocate Backflow Prevention Assembly" screen, add the "Relocation Date" and verify the Location (update if needed).

**Note:** For the Location, Building and Suite information is recommended to be entered for multi-unit properties.

7. Click "OK" on the "Relocate this assembly?" pop-up box and continue to enter the Test information (see page 24).

Relocate Backflow Prevention Assembly

|          | Relocate Backflow Prevention Assembly to Water Protection Site<br>BAKER, CHRIS |  |
|----------|--------------------------------------------------------------------------------|--|
| Serial # | AF9066                                                                         |  |
| Model    | 1" FEBCO 805Y                                                                  |  |
| Hazard   | IRRIGATION W/ CITY POTABLE WATER                                               |  |
| _        | Hazard                                                                         |  |
|          | IRRIGATION W/ CITY POTABLE WATER                                               |  |
|          | Submit Cancel                                                                  |  |

Relocate Backflow Prevention Assembly Relocate Backflow Prevention Assembly to Water Protection Site BAKER, CHRIS Service Address 3907 SOUTH INDUSTRIAL DR Serial # AF9066 Model 1" FEBCO 805Y Hazard IRRIGATION W/ CITY POTABLE WATER **Relocation Date** Oct 14, 2021 Building Suite Location WATER METER Notes (250 Characters Maximum) Cancel

### **Remove an Existing Assembly**

It is important that an existing Assembly be removed when it is confirmed to no longer be in use. To start the removal process, from the "Manage Backflow Prevention Assembly" page (see page 14):

| Manage Backflow     | Prevention Assembly                                                                 |         | 1. Click yellow "E" button to access the "Add<br>Assembly Test" screen.                    |
|---------------------|-------------------------------------------------------------------------------------|---------|--------------------------------------------------------------------------------------------|
|                     | Manage Backflow Prevention Assembly                                                 |         |                                                                                            |
| Serial #            | AF9066                                                                              | 🛛 🖬 🗉 🆕 |                                                                                            |
| Model               | 1" FEBCO 805Y                                                                       |         |                                                                                            |
| Туре                |                                                                                     |         |                                                                                            |
| Backflow Prevention | on Assembly Edit Selection                                                          |         | 2. On the "Edit Backflow Prevention Assembly for Water Protection Site" screen, select the |
| E                   | dit Backflow Prevention Assembly for Water Protection Site<br>BAKER, CHRIS          |         | "Remove Assembly" on the Assembly Action, then click "Submit".                             |
| Serial #            | AF9066                                                                              |         |                                                                                            |
| Model               | 1" FEBCO 805Y                                                                       |         |                                                                                            |
| Service Address     | 8611 APPALACHIAN DR                                                                 |         | Note: Do not edit an already existing                                                      |
|                     | Select a Backflow Prevention Assembly Action                                        |         | Assembly with new Assembly information.                                                    |
|                     | Edit Serial # / Model ~<br>Relocate Assembly<br>Remove Assembly<br>Replace Assembly |         | Always remove the old Assembly and add a new Assembly instead.                             |
|                     | Submit Cancel                                                                       |         |                                                                                            |
|                     |                                                                                     |         |                                                                                            |

### Remove an Existing Assembly Cont'd.

#### Remove Assembly

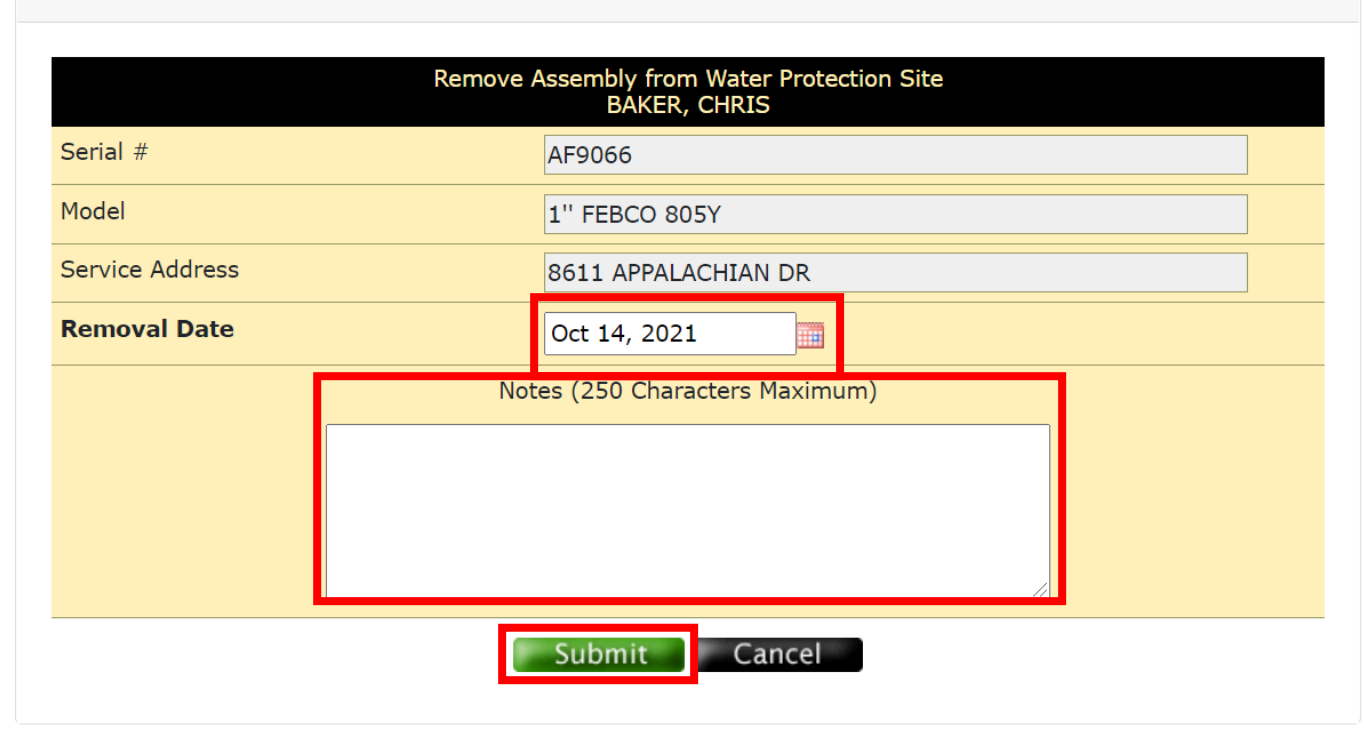

| Remove this assembly? |    | _      |
|-----------------------|----|--------|
| r                     | ОК | Cancel |

3. Select the Removal Date by clicking the calendar icon. Removing an Assembly from service should include a note as to why. When complete, click "Submit".

4. On the "Remove this assembly?" pop-up box, click "OK".

### **Replace an Existing Assembly**

Before you start the replacement process in WEIRS, make sure you have the serial number, manufacturer, model and size of the new Assembly. With that information, from the "Manage Backflow Prevention Assembly" page (see page 14):

1. Click yellow "E" button to access the "Add Assembly Test" screen.

2. On the "Edit Backflow Prevention Assembly for Water Protection Site" screen, select the "Replace Assembly" on the Assembly Action, then click "Submit".

| Manage Backflow Preventi                    | on Assembly                                                                       |   |  |  |  |  |  |  |
|---------------------------------------------|-----------------------------------------------------------------------------------|---|--|--|--|--|--|--|
|                                             |                                                                                   |   |  |  |  |  |  |  |
| Mai                                         | nage Backflow Prevention Assembly                                                 |   |  |  |  |  |  |  |
| Serial #                                    | AF9066                                                                            |   |  |  |  |  |  |  |
| Model                                       | 1" FEBCO 805Y                                                                     |   |  |  |  |  |  |  |
| Тупе                                        |                                                                                   |   |  |  |  |  |  |  |
| Backflow Prevention Assembly Edit Selection |                                                                                   |   |  |  |  |  |  |  |
|                                             |                                                                                   |   |  |  |  |  |  |  |
| Edit Backflow                               | Prevention Assembly for Water Protection Site<br>BAKER, CHRIS                     |   |  |  |  |  |  |  |
| Serial #                                    | AF9066                                                                            |   |  |  |  |  |  |  |
| Model                                       | 1" FEBCO 805Y                                                                     |   |  |  |  |  |  |  |
| Service Address                             | 8611 APPALACHIAN DR                                                               |   |  |  |  |  |  |  |
| Select a                                    | Backflow Prevention Assembly Action                                               |   |  |  |  |  |  |  |
|                                             | Edit Serial # / Model<br>Relocate Assembly<br>Remove Assembly<br>Replace Assembly | 8 |  |  |  |  |  |  |
|                                             | Submit Cancel                                                                     |   |  |  |  |  |  |  |

### **Replace an Existing Assembly Cont'd.**

3. On the "Replace Backflow Prevention Assembly for Water Protection Site" screen, enter the Serial Number and select the Manufacturer, Model and Size of the new Assembly. Then, click "Submit".

**Note:** The Hazard can not be changed since this is a replacement.

4. On the next "Replace Backflow Prevention Assembly for Water Protection Site" screen, add the "Replacement Date" and verify the Location (update if needed).

**Note:** For the Location, Building and Suite information is recommended to be entered for multi-unit properties.

5. Click "OK" on the "Replace this assembly?" pop-up box and continue to enter the Test information (see page 24).

Replace Backflow Prevention Assembly

| Replace Backflow  | Prevention Assembly for Water Protection Site<br>BAKER, CHRIS |
|-------------------|---------------------------------------------------------------|
| Replaced Assembly | AF9066 - 1'' FEBCO 805Y - DCVA                                |
| Service Address   | 8611 APPALACHIAN DR                                           |
| Serial #          |                                                               |
| Manufacturer      | Select A Manufacturer 🗸                                       |
| Model             | Select A Model ~                                              |
| Size              | Select A Size 🗸                                               |
| Hazard            | IRRIGATION W/ CITY POTABLE WATER                              |
|                   | Submit Cancel                                                 |

#### Replace Backflow Prevention Assembly

| Repl              | ace Backflow Prevention Assembly for Water Protection Site<br>BAKER, CHRIS |
|-------------------|----------------------------------------------------------------------------|
| Replaced Assembly | AF9066 - 1" FEBCO 805Y - DCVA                                              |
| Service Address   | 8611 APPALACHIAN DR                                                        |
| Serial #          | A791228                                                                    |
| Model             | 1" WATTS 007QT                                                             |
| Hazard            | IRRIGATION W/ CITY POTABLE WATER                                           |
| Replacement Date  | Oct 15, 2021                                                               |
| Building          |                                                                            |
| Suite             |                                                                            |
| Location          | WATER METER                                                                |
|                   | Notes (250 Characters Maximum)                                             |
|                   |                                                                            |
|                   | Submit Cancel                                                              |

#### **New Alternate Facilities**

New Alternate Facilities may be needed when an assembly is being added to or relocated to a site that doesn't exist in the system.

New Alternate Facilities require the entry of customer and service address information.

| WEIRS | Main 🔻 | Search 🔻 | Help | Return         |               |                                                   |          | Customer Name | ~ | Sea |
|-------|--------|----------|------|----------------|---------------|---------------------------------------------------|----------|---------------|---|-----|
|       |        |          | Ser  | vice Address S | Search Re     | esults                                            |          |               |   |     |
|       |        |          |      | Place II       | ackflow Preve | ntion Assembly Service Address<br>Service Address | s Search | Results       |   | •   |
|       |        |          |      | 633692         |               | 6000 SHOAL CREEK BLVD                             | ), 78757 |               |   |     |
|       |        |          |      |                | New           | / Alternate Facility Cano                         | cel      |               |   |     |

**Note:** New Alternate Facility may only be found when searching for an address in the Add Assembly or Relocate Assembly process.

Relocate Backflow Prevention Assembly

Go

|                                | Relocate Backflow Prevention Assembly |  |  |  |
|--------------------------------|---------------------------------------|--|--|--|
| Customer Name 1                |                                       |  |  |  |
| Customer Name 2                |                                       |  |  |  |
| Country                        | USA 🗸                                 |  |  |  |
| Mailing Address                |                                       |  |  |  |
|                                |                                       |  |  |  |
| City                           |                                       |  |  |  |
| State / Province               | 🗸                                     |  |  |  |
| Zip / Postal Code              |                                       |  |  |  |
| Phone                          | x                                     |  |  |  |
| Service Address                |                                       |  |  |  |
| Serial #                       | AF9066                                |  |  |  |
| Model                          | 1" FEBCO 805Y                         |  |  |  |
| Hazard                         | IRRIGATION W/ CITY POTABLE WATER      |  |  |  |
| Relocation Date                | Oct 15, 2021                          |  |  |  |
| Building                       |                                       |  |  |  |
| Suite                          |                                       |  |  |  |
| Location                       | WATER METER                           |  |  |  |
| Notes (250 Characters Maximum) |                                       |  |  |  |
|                                |                                       |  |  |  |
|                                |                                       |  |  |  |
|                                | Submit Cancel                         |  |  |  |

### Add a New Assembly to a New Site

# BFP Assembly Search Results Backflow Prevention Assembly Search Results Serial Num Model Type O Matching Records Were Found.

Select Service Address

| Select Backflow Prevention Assembly Service Address |            |            |     |  |
|-----------------------------------------------------|------------|------------|-----|--|
| Service Address Search                              |            |            |     |  |
| Street Number                                       | = ~        | 3907       | AND |  |
| Street Name                                         | Contains 🗸 | Industrial |     |  |
| Street Suffix                                       | Select ~   |            |     |  |
| Direction                                           | Select Y   |            |     |  |
|                                                     | Submit Ca  | ncel       |     |  |

Service Address Search Results

Backflow Prevention Assembly Service Address Search Results

0 Matching Records Were Found.

New Alternate Facility Cancel

1. To add a new Assembly to a new site, start with an "Assembly" search (see page 12, if needed).

The result will be "0 Matching Records Were Found". Click "New Assembly".

**Note:** The "Assembly" search should be performed even if you know that the Assembly is not in WEIRS.

2. On the resulting "Select Service Address" screen, enter the Street Number and at least part of the Street Name and click "Submit".

**Note:** "Street Suffix" and "Direction" are not required fields. It is best to not select either option.

Once again, the result will be "0 Matching Records Were Found". Click "New Alternate Facility".

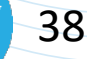

### Add a New Assembly to a New Site Cont'd.

| Add Backflow Prevention As             | sembly                                                   |                                    |  |  |  |
|----------------------------------------|----------------------------------------------------------|------------------------------------|--|--|--|
| Add Backflow Pre<br>CITY OF AUSTIN, AU | evention Assembly for Water<br>JSTIN WATER (GLENN BELL S | Protection Site<br>SERVICE CENTER) |  |  |  |
| Serial #                               | A791228                                                  |                                    |  |  |  |
| Manufacturer                           | WILKINS ~                                                |                                    |  |  |  |
| Model                                  | 350 (DCVA) ~                                             |                                    |  |  |  |
| Size                                   | 1 ~                                                      |                                    |  |  |  |
|                                        | Hazard                                                   |                                    |  |  |  |
| IRRIGATION W/ CITY POTABLE WATER       |                                                          |                                    |  |  |  |
|                                        | Submit Cancel                                            |                                    |  |  |  |

3. Using information from the TMR, on the "Add Backflow Prevention Assembly" screen:

- Enter the Serial Number.
- Select the Manufacturer, Model, Size & Hazard.
- Click "Submit".

4. On the "Add Backflow Prevention Assembly" screen, enter known data from the TMR. The required fields are bolded ("Customer Name 1", "Service Address", "Install Date" and "Location"). When complete, click "Submit".

**Note:** For multi-unit properties, building and suite numbers are helpful as part of the "Location".

|                   | Add Backflow Prevention Assembly |
|-------------------|----------------------------------|
| Customer Name 1   | XYZ Company                      |
| Customer Name 2   |                                  |
| Country           | USA V                            |
| Mailing Address   | 1234 Main Street                 |
| City              | Austin                           |
| State / Province  | TX 💌                             |
| Zip / Postal Code | 78750                            |
| Phone             | ×                                |
| Service Address   | 1234 Main Street                 |
| Serial #          | A791228                          |
| Model             | 1" WILKINS 350 [DCVA]            |
| Hazard            | IRRIGATION W/ CITY POTABLE WATER |
| Install Date      | Oct 8, 2021                      |
| Building          |                                  |
| Suite             |                                  |
| Location          | Next to Pool                     |
|                   | Notes (250 Characters Maximum)   |
|                   |                                  |

### Add a New Assembly to a New Site Cont'd.

40

5. A pop-up box will appear to confirm you want to add the Assembly. Select "OK".

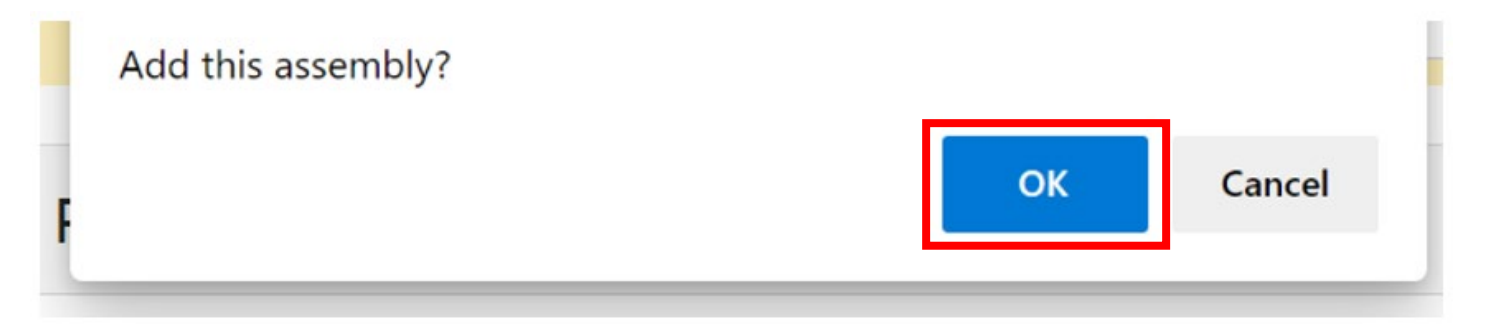

6. If an Assembly Test was performed, continue to add the test results (see pages 24-26).

### For Additional Information:

- **Phone:** (512) 972-1060
  - Select option 5 (Industrial Waste and Water Protection)
  - Then option 1 (Water Protection and Cross Connection)
- Email: <u>awcrossconnection@austintexas.gov</u>
- Website: <u>http://austintexas.gov/department/cross-connection-</u> <u>control-water-protection-program</u>
- Office Hours: Monday Friday, 7:30AM to 4:00PM
  - Voicemails and emails outside of office hours will be answered the following business day.

Note: The Cross Connection Control/Water Protection Program is not currently accepting any in-person visitors.

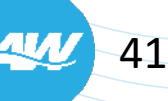